症状:

- 「安全でない可能性があるコンポーネントの実行をブロックしますか。」が表示される

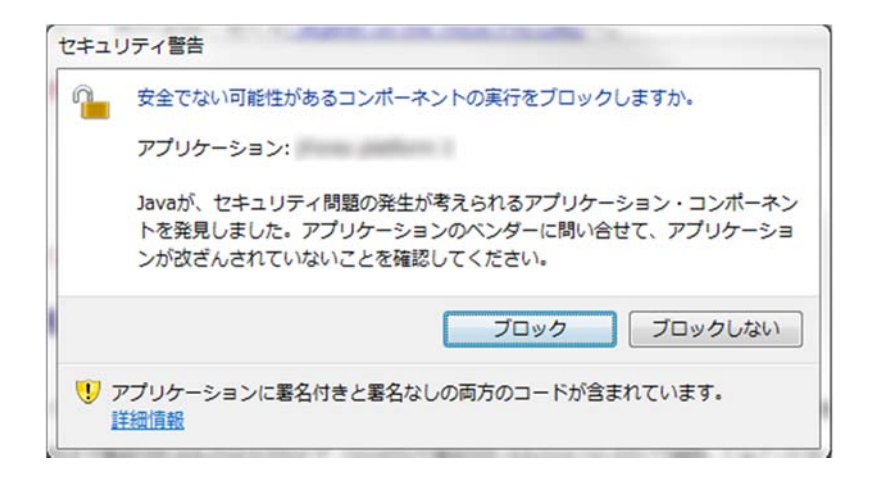

- 対策: (Windows・Mac にて同様の操作です)
- 1. 「Java コントロール・パネル」を開いてください
  - Windows <u>https://www.java.com/ja/download/help/win\_controlpanel.xml</u>
  - Mac <u>https://www.java.com/ja/download/help/mac\_controlpanel.xml</u>
- 2. 「インターネットー時ファイル」の設定を開いてください

| 🛃 Javaコントロール・パネル                                                                                                    | - • •                                 |
|----------------------------------------------------------------------------------------------------|---------------------------------------|
| 一般 更新 Java セキュリティ 詳細                                                                                                    |                                       |
| <ul> <li>▲ Javaコントロール・パネル</li> <li>一般 更新 Java セキュリティ 詳細</li> <li>パージョン情報         Javaコントロール・パネルについてのパージョン情報を表示します。         // ネットワーク設定         ネットワーク設定         ネットワーク設定         ネットワーク設定         ネットワーク設定できるのは上級ユーザーのみです。         <ul> <li>ネットワーク設定できるのは上級ユーザーのみです。                 <ul> <li>ネットワーク設定できるのは上級ユーザーのみです。</li></ul></li></ul></li></ul> | 、 、 、 、 、 、 、 、 、 、 、 、 、 、 、 、 、 、 、 |
|                                                                                                    |                                       |
|                                                                                                    |                                       |
|                                                                                                    |                                       |
| ОК Я                                                                                                    | 2消 適用(A)                              |

- 3. 「コンピュータに一時ファイルを保存する」のチェックを外してください
- 4. 「OK」ボタンを押してください。 ⇒「一時ファイルの設定」画面を閉じます

| ▲ Javaコントロール・パネル □ ■ 図                                                                 |
|----------------------------------------------------------------------------------------|
| 一般 更新   Java   セキュリティ   詳細                                                             |
| バージョン情報<br>Javaコントロール・パネルについてのバージョン情報を表示します。                                           |
| ー時ファイルの設定                                                                              |
|                                                                                        |
| ディスク領域     JARファイルの圧縮レベルを選択してください: なし     ー 時ファイルを格納するため、ディスク領域を設定します:      32768 ◆ MB |
| ファイルの剤IB除(D) デフォルHこ戻す(R)<br>OK 取消                                                      |
|                                                                                        |

5. 「OK」ボタンを押してください。 ⇒ 「Java コントロール・パネル」を閉じます

| ▲ Javaコントロール・パネル                                          |                                     |
|-----------------------------------------------------------|-------------------------------------|
| 一般 更新 Java セキュリティ 詳細                                      |                                     |
|                                                           |                                     |
| バージョン情報                                                   |                                     |
| Javaコントロール・パネルについてのバージョン情報を表示                             | ເປ.ສ.ຈ.                             |
|                                                           | バージョン情報(B)                          |
| ネットワーク設定                                                  |                                     |
| ネットワーク設定は接続時に使用されます。デフォルトでし<br>します。これらの設定を変更できるのは上級ユーザーのみ | よ、JavaはWebブラウザのネットワーク設定を使用<br>♪です。  |
|                                                           | ネットワーク設定(N)                         |
| インターネット一時ファイル                                             |                                     |
| Javaアプリケーションで使用されたファイルは、次回すばれます。ファイルの削除や設定の変更を行えるのは上級ユ    | 》く実行できるように特別なフォルダ内に格納され<br>ーザーのみです。 |
|                                                           | 設定(S) 表示(V)                         |
| ブラウザのJavaが有効になっています。                                      |                                     |
| 「セキュリティ」タブを参照                                             |                                     |
|                                                           |                                     |
|                                                           |                                     |
|                                                           |                                     |
|                                                           |                                     |
|                                                           |                                     |
|                                                           |                                     |
|                                                           |                                     |
|                                                           |                                     |
|                                                           | OK         取消         適用(A)         |